## http://library.tamu.edu/refworks

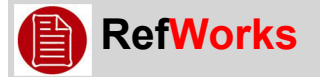

## Exporting from LexisNexis Databases to RefWorks

Lexis Nexis databases include:

- LexisNexis Academic
   LexisNexis Congressional
   LexisNexis Government Periodicals
   Index
- LexisNexis Statistical 
   And more

## Direct Export: Only LexisNexis Academic allows this

|                                                                                                    | Lovic Novice A                                                                                                    | cadami            |                                                                                                    |                                                                               |                                      | Start Page   Sign Ou  | ut   Contact Us   Help |  |
|----------------------------------------------------------------------------------------------------|----------------------------------------------------------------------------------------------------|-------------------|----------------------------------------------------------------------------------------------------|-------------------------------------------------------------------------------|--------------------------------------|-----------------------|------------------------|--|
| 1. Select items by                                                                                                    | E Easy Search™ - Major                                                                                                    |                   | C                                                                                                    | <b>ge)</b> (1000)                                                             |                                      |                       |                        |  |
| clicking box next                                                                                                    | Search Sources                                                                                                    |                   |                                                                                                    | .gey (1000)                                                                   |                                      |                       | Help Results           |  |
| each or to send all                                                                                                    | Decult Cur                                                                                                    | Hide Show         | v List                                                                                                    |                                                                               | Search wit                           | hin results           | Go                     |  |
| as to star 0                                                                                                    | Result Groups                                                                                                    | Sort              | Relevance                                                                                                    | •                                                                             | 📧 1-25 of 52 🗵                       | Next Steps E          | dit Search 🔽 🔽         |  |
| go to step 2                                                                                                    |                                                                                                    | Viev              | w Tagged                                                                                                    | Calastad Co.                                                                  | n. United States - 715               | w All Results)        |                        |  |
| 2. Select book icon on top right.                                                                                              | united states (52)<br>Nigeria (51)<br>South East Asia (51)<br>Eastern Europe (44)<br>Ireland (43)<br>Canada (32)<br>Southern Africa (31) | ▲<br>▼ 1.<br>□ 2. | Selected Group: United States (View All Results)         Results         1. Govt urged to set fair minimum wage levels<br>The Daily Yomiuri(Tokyo), July 24, 2008 Thursday, Pg. 4, 844 words, Masaki Sayam<br>Yomiuri Shimbun Senior Writer, Yomiuri         2. POSITIVE TREND, AT A MINIMUM<br>St. Petersburg Times (Florida), December 30, 2008 Tuesday, TAMPA BAY; ON BUSINESS;<br>68, 509 words, ROBERT TRIGAUX |                                                                               |                                      |                       |                        |  |
|                                                                                                    | Philippines (30)<br>England (26)                                                                                                    | ⊠3.               | Minimum<br>USA TOD/                                                                                                    | -wage rise helps, but<br>YY, August 1, 2008 Fri                               | just a little<br>day, NEWS; Pq. 13A, | . 374 words, Julianne | e Malveaux             |  |
| Export Bibliographic References                                                                                                |                                                                                                    |                   |                                                                                                    |                                                                               |                                      |                       |                        |  |
| 3. Click Export. Terms: (cats)                                                                                                 |                                                                                                    |                   |                                                                                                    |                                                                               |                                      |                       |                        |  |
|                                                                                                    |                                                                                                    |                   | Fo                                                                                                    | Format RefWorks Direct Export                                                 |                                      |                       |                        |  |
| RefWorks will then open.                                                                                                    |                                                                                                    |                   |                                                                                                    | Document Range:                                                               |                                      |                       |                        |  |
|                                                                                                    |                                                                                                    |                   |                                                                                                    | A maximum of 250 de All Documents (1 - 1000 Tagged Documents (3) Select Items | e.g., 1,3-5,9                        | ted at a time         |                        |  |
| For all other LexisNexis databases, you will<br>need to type in information.                                                   |                                                                                                    |                   |                                                                                                    |                                                                               |                                      |                       |                        |  |
|                                                                                                    |                                                                                                    |                   | $\backslash$                                                                                                    |                                                                               |                                      |                       |                        |  |
| 1. Within <b>RefWorks</b> , click on Add New                                                                                   |                                                                                                    |                   |                                                                                                    |                                                                               |                                      |                       |                        |  |
| Reference under References tab.                                                                                                |                                                                                                    |                   |                                                                                                    |                                                                               |                                      |                       | ▼ Help ▼ — Se          |  |
|                                                                                                    |                                                                                                    |                   | Add                                                                                                    | New Reference                                                                 |                                      | 3.4.1.9               |                        |  |
| 2. Select appropriate Ref Type: Journal<br>Article, Bills/Resolutions, Case/Court<br>Decisions, Hearing, Report, and<br>others |                                                                                                    |                   | N <sup>+</sup> Imp                                                                                                    | ort U                                                                         | tes fields used                      | by your selected out, | put style.             |  |
|                                                                                                    |                                                                                                    |                   | vi <sup>Imp</sup>                                                                                                    | ort EndNote V8+ Data                                                          | abase American Pe                    |                       | ave Reference          |  |
|                                                                                                    |                                                                                                    |                   | Exp                                                                                                    | ort                                                                           | are (if any)                         |                       |                        |  |
|                                                                                                    |                                                                                                    |                   | Org                                                                                                    | anize Folders                                                                 |                                      |                       |                        |  |
| ouncia                                                                                                    |                                                                                                    |                   | Вас                                                                                                    | Source Type Losse                                                             |                                      |                       |                        |  |
| 3. Fill out information once form                                                                                              |                                                                                                    |                   | Oute                                                                                                    | It Language Live                                                              |                                      | <b>a</b>              |                        |  |
|                                                                                                    |                                                                                                    |                   | Οάτρ                                                                                                    | Attachmente                                                                   | wn                                   | What's this?          |                        |  |
| Changes                                                                                                    |                                                                                                    |                   |                                                                                                    | Accaciments                                                                   | Brows                                | e Add attachn         | nent                   |  |
| 4. Click Save Refe                                                                                                    | rence                                                                                                    |                   |                                                                                                    |                                                                               |                                      |                       |                        |  |